# 求人者マイページでの求人の更新手続きについて

# 求人の掲載期間と求人の更新

お申し込み頂いた求人の掲載期間は、受理日の翌々月末までです。

例)

10月1日受理 ⇒ 12月31日

10月15日受理 ⇒ 12月31日

※月初に受理しても、月末に受理しても、翌々月末までとなります。

掲載期間が経過した求人を再度掲載する手続き、特に、掲載期間終了の翌月から引 き続いて求人を掲載する手続きを「求人の更新」と言います。

「求人の更新」手続きは、掲載期間最終月の概ね 20 日前後から可能です。

掲載期間終了前に「求人の更新」手続きを頂くと、間断なく公開を継続できます

(ただしハローワークの通常開庁日の範囲となります)。

例)

10月31日掲載終了

⇒(11月1日が平日の場合)11月1日から新求人掲載開始

8月31日掲載終了

⇒(9月1日が土曜日、9月2日が日曜日の場合)9月3日から新求人掲載開始

# ハローワークインターネットサービスにアクセスし、ログイン

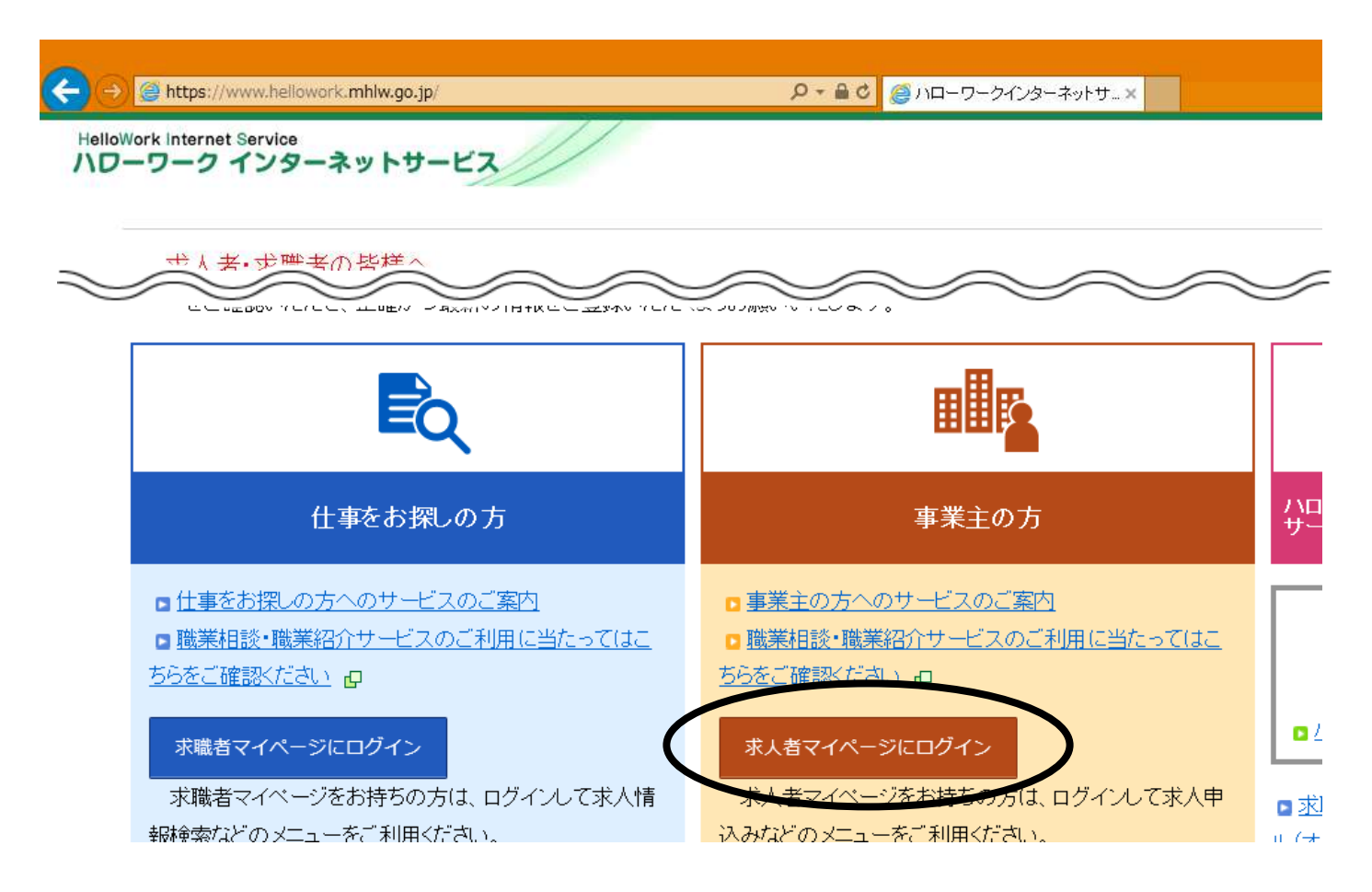

#### ② 新規求人情報を登録

| ーワーク インターネットサート             | 22//       |           |
|-----------------------------|------------|-----------|
| ホーム(求人/応募管理)                | メッセージ      | 事業所情報設定   |
| <sup>ホーム</sup><br>求人者マイページオ | <b>トーム</b> |           |
| 求人/応募管理                     |            | 新規求人情報を登録 |
|                             | ን ተ        |           |

③ 転用可能な求人一覧から更新を希望するデータのところまでスクロール

|                            |                                          |                                   |                         | - 0 ×                                    |
|----------------------------|------------------------------------------|-----------------------------------|-------------------------|------------------------------------------|
| 🔶 🤿 🦉 https://kyujin.helk  | owork. <b>mhlw.go.jp</b> /kyujin/GEA     | AB100010.do?screenId=GEAB100( 🔎   | - 🔒 C 🥥 ハローワークインターネットサ× | <u>^</u> ★ 0                             |
| HelloWork Internet Service | -3-1-1-1-2                               | //                                |                         |                                          |
| 10 5 5 155                 | THIS LA                                  |                                   |                         |                                          |
| ホーム(求人/応募管                 | 管理)                                      |                                   | 事業所情報設定                 |                                          |
| <u>ホーム</u> >転用登録           |                                          |                                   |                         | -9                                       |
| 新担步人初                      | <b>答</b> <del>2</del> -                  |                                   |                         |                                          |
| $\sim$                     |                                          | $\searrow$                        | $\sim$                  |                                          |
| 「毎日可能たま                    |                                          |                                   |                         |                                          |
| 転用可能な水                     |                                          |                                   |                         | 新規求人情報を登録                                |
|                            |                                          |                                   |                         |                                          |
|                            | 表示件数                                     |                                   |                         |                                          |
| <b>66件</b> 中 1~30件を読       | 表示 30件 ✔                                 |                                   |                         | <前へ 1 2 3 次ヘ>                            |
|                            |                                          |                                   |                         |                                          |
| -                          |                                          |                                   |                         |                                          |
|                            |                                          |                                   |                         |                                          |
| provide country            | a state of the                           |                                   |                         |                                          |
| 4100                       |                                          |                                   |                         |                                          |
| 10000                      | no marco                                 |                                   |                         |                                          |
| 400.000                    |                                          |                                   |                         |                                          |
|                            | strates and                              | Contraction of the local distance |                         |                                          |
| 0.089                      |                                          |                                   |                         |                                          |
| 1000                       | 1.1.1.1.1.1.1.1.1.1.1.1.1.1.1.1.1.1.1.1. | R. C.                             |                         |                                          |
|                            |                                          |                                   |                         |                                          |
| し時間外労働なししし                 | 圖休二日制(土日休) ][ 転勤;                        | なし    書類選考なし    通勤手当あ             | 9                       |                                          |
| 求人数:1名 充足数:05              | 名 不採用数:0名 紹介中数:                          | :0名 自主応募中数:0名 リクエスト中              | 数:0名                    |                                          |
|                            |                                          |                                   |                         | 🗰 🖸 А 😂 🗊 🥔 🕐 сорб                       |
| 🖷 🤌 🗎 🕅                    |                                          |                                   |                         | ~ 딡 애 <sup>15:35</sup> ↓<br>2022/11/18 ↓ |

## ④ この求人情報を転用して登録

| A https://lowiin.hollower             | k mbu on in/lewiin/CEAD100010 degereenId. CEAD100/ |                         |                   |     |
|---------------------------------------|----------------------------------------------------|-------------------------|-------------------|-----|
| oWork Internet Service<br>フーワーク インターネ | に、mnw.go.jp.kyujin/GEAB10010.do/screenia=GEAB100   | Ø♥■C @ЛЦ=IJ=2129=R9F7_× | ③き ******** ログアウト |     |
| ホーム(求人/応募管理                           | ) メッセージ                                            | 事業所情報設定                 |                   |     |
| <u>ホーム</u> >転用登録                      |                                                    |                         |                   |     |
| 80875 - 10875 - 10                    | ALMER CONTRACTOR                                   |                         |                   |     |
| 8100                                  |                                                    |                         |                   |     |
| 10000                                 | ALC: MALLER AND                                    |                         |                   |     |
| ALC: NO.                              |                                                    |                         |                   |     |
| 100000                                | serging all second or                              |                         |                   |     |
| 10.000                                |                                                    |                         |                   |     |
|                                       | <ul> <li>In (1998) 200, 12-</li> </ul>             |                         |                   |     |
|                                       |                                                    |                         |                   |     |
| 時間外労働なし」週休                            | ニ日制(土日休) 【転勤なし】【書類選考なし】 【通勤手当る                     | あり                      |                   |     |
| 求人数:1名 充足数:0名                         | 下採用数:0名 紹介中数:0名 自主応募中数:0名 リクエスト・                   | 中数:0名                   |                   |     |
|                                       |                                                    | 詳細を表え                   | この求人情報を転用して       | ·登録 |

⑤ 求人仮登録の画面で、1. 求人区分等~8. 選考方法まで、各項目ごとにペー

ジ最下部まで確認、変更点があれば入力し、次へ進む

(ほとんどのデータを元の求人から引き継ぎますが、初期化され未入力状態となっているデータも一部ございます)

|                                                                                                    |                       |                                                 |                                                 |                                               |                                        | _ 🖬 X                       |
|----------------------------------------------------------------------------------------------------|-----------------------|-------------------------------------------------|-------------------------------------------------|-----------------------------------------------|----------------------------------------|-----------------------------|
|                                                                                                    | → 🤗 https://kyu       | jin.hellowork. <b>mhlw.go.jp</b> /kyujin/GEAB0. | 31010.do?screenId=GEAB031( 🔎 👻 🔒 (              | ジ 🥔 ハローワークインターネットサ ×                          |                                        | ↑פ                          |
| And Analysis         start or synthetic <b>x A CODE x A CODE x A CODE x A CODE x A CODE x B MAR x B MAR</b>                                                                                                    | HelloWork Internet Se | rvice<br>ンターネットサービス                             |                                                 |                                               |                                        | 伊生労働省                       |
| たムム メネトな話 たんななまれ ためんのなきれ しなべびが、しょまれの出し、しょまれの出し、しょうには、しょうには、しょうには、しょうにない、しょうにない、しょいにない、しょいにない、しょいにない、しょいにない、しょいにない、しょいにない、しょいにない、しょいにない、しょいにない、しょいにない、しょいにない、しょいにない、しょいにない、しょいにない、しょいにないいいいいいいいいいいいいいいいいいいいいいいいいいいいいいいいいいい                                                                                                    | ホーム(求人/               | 応募管理)                                           | メッセージ                                           | 事業所情報設定                                       |                                        |                             |
| Rx Log Seg   Lix Log Nill   Lix Log Nill                                                                                                    | <u>ホーム</u> >求人        | 登録<br>                                          |                                                 |                                               |                                        | ページ                         |
|                                                                                                    | ましん                   | 容碍 — — —                                        |                                                 |                                               |                                        |                             |
| 1ボル区分割 2.年期前日報 3.仕事内容 4.貫金+手当 5.労働時間 6.保険+年金・定年等 7.ボ人PE(特徴<br>3.選考方法 ALE 1. 2015年11日、11日の1日、11日の1日、11日日、11日の1日、11日の1日、11日日、11日日、11日の1日、11日日、11日日、11日日、11日日、11日日、11日日、11日日、11日日、11日日、11日日、11日日、11日日、11日日、11日日、11日                                                                                                    | 不入议                   | 立致                                              |                                                 |                                               |                                        |                             |
| <page-header>         نابالعلى         • ORDARS         • ORDARS</page-header>                                                                                                    | 13                    | 求人区分等 2.事業所情報                                   | 3.仕事内容 4.賃金·手当                                  | 5.労働時間 6.保険·年金·定年等                            | · 7.求人PR情報                             |                             |
| <page-header></page-header>                                                                                                    | 8.                    | 選考方法                                            |                                                 |                                               |                                        |                             |
|                                                                                                    |                       |                                                 | _                                               |                                               |                                        |                             |
| くの求人は、現在有効中です。有効期間中に同じ求人を重観して登録しないようご注意ださい。                                                                                                    | 求人区                   | 分等登録                                            |                                                 |                                               | 一時                                     | 保存                          |
| <ul> <li>・この求人は、現在有効中です。有効期間中に同じ求人を重複して登録しないようご注意べたさい。             <ul> <li>※(前)へ声之・い上部の・サビメーションリーーデ****画面に戻り「ー==##(理存:した:夢へ「一時保存:した:==========ででの情報の<sup>4/2</sup>/4<sup>-1</sup>/4<sup>-1</sup>/4<sup>1</sup>/4<sup>-1</sup>/4<sup>-1</sup></li></ul></li></ul> |                       |                                                 |                                                 |                                               |                                        |                             |
| (前)へ P2 * (*上部のナビゲーションパーア************************************                                                                                                    | ✔この求人                 | (は、現在有効中です。有効期間中                                | 「に同じ求人を重複して登録しない。                               | さご注意ください。                                     |                                        |                             |
|                                                                                                    | ※「前へ豆ろは               | っト部のナビゲーションバーで前す                                | 両に良い「――時保友」」た場合「―                               | #5保友山,た両面までの情報が保友されます                         | 「情報を保存させたい両面主で                         | で進んでい                       |
| 新羅開際時就会報討対象とはなせん。     ・ オンライン信車応募に伴ってきじるトラブル第については当事者同士で対応することになります。     ・ オンライン信車応募に伴ってきじるトラブル第については当事者同士で対応することになります。     □上記の注意文を確認し、内容に同意します。     ・ オンライン信用を不可とする機関 ⑦     □反問人材だジネス ②地方自治体(地方版)ハローワーク)     □リーフレット(第回意書)(PDF)をダウンロード     □リーフレット(第回意書)(PDF)をダウンロード     □リーフレット(第回意書)(PDF)をダウンロード     □リーフレットの内容を確認し、同意します。     坎方版)ハローワーク/は、数方版/からら実施する無料職業総介をいいます(原間人材だジネス及び地方自治体共に提供を     報望/ない場合、チェックは不要です)。     □ソーフレット(第回意書)(PDF)をダウンロード     □リーフレットの内容を確認し、同意します。     坎方版)ハローワーク/1は、数方版/からら実施する無料職業総介をいいます(原間人材だジネス及び地方自治体共に提供を     報望/ない場合、チェックは不要です)。     □リーフレットの内容を確認し、同意します。     坎方版・ローワークは、数方版・ローワーク/2は、数方版・ローワーク/2は、数方版・ローワーク/2は、数方版・ローワーク/2は、数方版・ローワーク/2は、数方版・1000000000000000000000000000000000000                                                                                                    |                       |                                                 |                                                 |                                               |                                        |                             |
| □ 上記の注意文を確認し、内容に同意します。     □ 上記の注意文を確認し、内容に同意します。                                                                                                    |                       |                                                 | 者雇用開発調<br>・ オンライン自3                             | b成金等は対象とはなりません。<br>E応募こ伴って生じるトラブル等については当事者同士で | で対応することになります。                          |                             |
| ま 入情報程 供の希望 (                                                                                                    |                       |                                                 | □上記の注意文                                         | を確認し、内容に同意します。                                |                                        |                             |
| ホンライン提供を不可とする機関 ⑦     ジースレット (単同意書) (PDF)をダウンロード     ジースレット (単同意書) (PDF)をダウンロード     リーフレットの内容を確認し、同意します。     ・     ・     ・     ・     ・     ・     ・     ・     ・     ・     ・     ・     ・     ・     ・     ・     ・     ・     ・     ・     ・     ・     ・     ・     ・     ・     ・     ・     ・     ・     ・     ・     ・     ・     ・     ・     ・     ・     ・     ・     ・     ・     ・     ・     ・     ・     ・     ・     ・     ・     ・     ・     ・     ・     ・     ・     ・     ・     ・     ・     ・     ・     ・     ・     ・     ・     ・     ・     ・     ・     ・     ・     ・     ・     ・     ・     ・     ・     ・     ・     ・     ・     ・     ・     ・     ・     ・     ・     ・     ・     ・     ・     ・     ・     ・     ・     ・     ・     ・     ・     ・     ・     ・     ・     ・     ・     ・     ・     ・     ・     ・     ・     ・     ・     ・     ・     ・     ・     ・     ・     ・     ・     ・     ・     ・     ・     ・     ・     ・     ・     ・     ・     ・     ・     ・     ・     ・     ・     ・     ・     ・     ・     ・     ・     ・     ・     ・     ・     ・     ・      ・     ・     ・     ・     ・     ・     ・     ・     ・     ・     ・     ・     ・     ・     ・     ・     ・     ・     ・     ・     ・     ・     ・     ・     ・     ・     ・     ・     ・     ・     ・     ・     ・     ・     ・     ・     ・     ・     ・     ・     ・     ・     ・     ・     ・     ・     ・     ・     ・     ・     ・     ・     ・     ・     ・     ・     ・     ・     ・     ・     ・     ・     ・     ・     ・     ・     ・     ・     ・     ・     ・     ・     ・     ・     ・     ・     ・     ・     ・     ・     ・     ・     ・     ・     ・     ・     ・     ・     ・     ・     ・     ・     ・     ・     ・     ・     ・     ・     ・     ・     ・     ・     ・     ・     ・     ・     ・     ・     ・     ・     ・     ・     ・     ・     ・     ・     ・     ・     ・     ・     ・     ・     ・     ・     ・     ・     ・     ・     ・     ・     ・     ・     ・      ・     ・     ・     ・     ・     ・     ・     ・     ・     ・     ・     ・     ・     ・     ・     ・     ・     ・     ・     ・     ・     ・     ・     ・     ・     ・     ・     ・     ・     ・     ・     ・     ・     ・     ・     ・     ・     ・     ・                                                                                                    |                       |                                                 |                                                 |                                               |                                        |                             |
|                                                                                                    |                       |                                                 | オンライン提供を                                        | 不可とする機関 ⑦                                     |                                        |                             |
| (地方自治体・地方版/ n ローワーク/ K問人材<br>ビジネス、の提供)<br>ま人情報提提供について<br>ロリーフレットの内容を確認し、同意します。<br>地方版/ n ローワークは、地方自治体が自ら実施する無料職業紹介をいいます(K間人材ビジネス及び地方自治体共に提供を<br>希望しない場合、チェックは不要です)。<br>レリンク集   サイトマップ   サイトボリシー   ブライバシーボリシー   利用規約   よくあるご 質問   お問い合わせ先   所在地情報  <br>Web フォームの入力をオートコンガートに記憶させますか? オートコンガートの詳細(L)<br>レレス(N) レレス(N) アーン・パンパー   レレス(N)                                                                                                    | 求人情報提供                | 供の希望                                            | ☑ 民間人材ビジ:                                       | ネス ☑地方自治体(地方版ハローワーク)                          |                                        |                             |
| □リーフレットの内容を確認し、同意します。<br>地方版ハローワークは、地方自治体が自ら実施する無料職業紹介をいいます(民間人材ビジネス及び地方自治体共に提供を<br>希望しない場合、チェックは不要です)。<br><u>リンク集   サイトマッブ   サイトポリシー   ブライバシーポリシー   利用規約   よくあるご質問   お問い合わせ先   所在地情報  </u><br>Web フォームの入力をオートコンガートに記憶させますか? オートコンガートの詳細(L)<br>ばい(Y) いいえ(N) ① A ② ② ② 2000 :                                                                                                    | (地方自治体<br>ビジネスへの      | ・地方版ハローワーク/民間人材<br>提供)                          | 任意 リーフレット(兼同                                    | <u>]意書) (PDF)をダウンロード</u>                      |                                        |                             |
| ピリーンクション、ビアリー 日本のののです。<br>ポロンロ・マーンクション、ビアリー 日本のののです。<br>ボーンクション・レーングートに記憶させますか? オートコングリートの詳細(L)<br>レレンク集   サイトマップ   サイトボリシー   ブライバシーボリシー   利用規約   よくあるご質問   お問い合わせ先   所在地情報  <br>レレンク集   サイトマップ   サイトボリシー   ブライバシーボリシー   利用規約   よくあるご質問   お問い合わせ先   所在地情報  <br>レレンス(N)   ① A 🎬 இ 🏈 🕐 C 🕬 :                                                                                                    |                       |                                                 | <ul> <li>リーフレットのF</li> <li>地方販い口、口、切</li> </ul> | 内容を確認し、同意します。<br>+ 地方の治分がららまなする無料障害ののおいいます。   | - / 모델 비 + 카기 : 가는 이 127 위에 스 : 스/ + 귀 |                             |
| 次へ進む<br>レリンク集   サイトマップ   サイトボリシー   ブライバシーボリシー   利用規約   よくあるご質問   お問い合わせ先   所在地情報  <br>Web フォームの入力をオートコンプリートに配憶させますか? オートコンプリートの詳細(L)<br>はい(Y) いいえ(N) ① A 登 野 愛 愛 空 (100) = 1                                                                                                    |                       |                                                 | 地方版ハローワーク<br>希望しない場合、チェ                         | 4、地方目泊1477日の美施9る無料極美裕川をいいよ9<br>ックは不要です)。      | (民間入材ビジネス及び地方自治体共                      | 日に提供を                       |
| <u>リンク集   サイトマッブ   サイトボリシー   ブライバシーボリシー</u>   利用規約   よくあるご質問   お問い合わせ先   所在地情報   (ページ<br>足上がへ<br>Web フォームの入力をオートコンガノートに記憶させますか? オートコンガノートの詳細(L) はい(Y) いいえ(N) (パン (いんえ(N)) (パン (パン)) (パン (パン)) (パン (パ)) (パン (パン)) (パン (パ)) (パン (パ)) (パン (パ)) (パン (パ)) (パン (パ)) (パン (パ)) (パン (パ)) (パン (パ)) (パン (パ)) (パン (パ)) (パン (パ)) (パン (パ)) (パン (パ)) (パン (パ)) (パン (パ)) (パン (パ)) (パン (パ)) (パン (パ)) (パン (パン (パ)) (パン (パン (パン (パ))) (パン (パ)) (パン (パ)) (パン (パ)) (パン (パ)) (パン (パ)) (パン (パ)) (パン (パ)) (パン (パ)) (パン (パ)) (パン (パ)) (パン (パ)) (パン (パ)) (パン (パ)) (パン (パ)) (パン (パ)) (パン (パ)) (パ) (パ) (パ) (パ) (パ) (パ) (パ) (パ) (パ                                                                                                    |                       |                                                 |                                                 |                                               | 次へ                                     | 進む                          |
| <u>リンク集</u>   <u>サイトマッブ</u>   <u>サイトポリシー</u>   <u>ブライバシーポリシー</u>   <u>利用規約</u>   <u>よくあるご質問</u>   <u>お問い合わせ先</u>   <u>所在地情報</u>  <br>Web フォームの入力をオートコンプリートに記憶させますか? オートコンプリートの詳細(L) はい(Y) いいえ(N)    ① A 🎽 👳 🛩 🕫 🕫                                                                                                    |                       |                                                 |                                                 |                                               |                                        |                             |
|                                                                                                    |                       |                                                 | 21 - 1911 S                                     | - 「利用中国人生」」 レノセラ デビの原則 「 中国日」 人               |                                        |                             |
| Web フォームの入力をオートコンプリートに記憶させますか? オートコンプリートの詳細(L) はい(Y) いいえ(N) # ① A 🔮 妙 🥔 🖓 🦚 🖓 Kana つ                                                                                                    | ſ                     |                                                 |                                                 | <u>-   利用規約   よくのるに買回   の回い合</u>              | 初せ先「所在地情報」                             | ページ<br>最上部へ                 |
|                                                                                                    |                       | Web フォームの人力をオートコンフリートに記作                        | きさせますか? オートコンフリートの詳細(L)                         |                                               |                                        | IA 🐸 🦻 🥔 🕐 саря ╤<br>кана ╤ |

|                                                |                   |                 |              |             | _ 0 ×       |
|------------------------------------------------|-------------------|-----------------|--------------|-------------|-------------|
| 🔶 🥖 https://kyujin.hellowork.mhlw.go.jp/kyu    | jin/GEAB030100.do | ₽ ▼             | ターネットサ ×     |             | <u>↑</u> ★3 |
| elloWork Internet Service<br>NDーワーク インターネットサービ | 2                 |                 |              |             |             |
| ホーム(求人/応募管理)                                   | メッセージ             | 事業所情            | 報設定          |             |             |
| <u>ホーム</u> >求人登録                               |                   |                 |              |             | ページ<br>最下部へ |
| 求人仮登録                                          |                   |                 |              |             | v           |
| 1.求人区分等 2.事業                                   | 所情報 3.仕事内容 4      | .賃金•手当 5.労働時間   | 6.保険·年金·定年等  | 7.求人PR情報    |             |
| 8.選考方法                                         |                   |                 |              |             |             |
| 選 <b>去</b> 古法登録                                |                   |                 |              |             | 時保存         |
| 医方力压豆稣                                         |                   |                 |              |             |             |
| ※「前へ戻る」や上部のナビゲーションノ<br>たたき「一時保存」してください。        | 「ーで前画面に戻り「一時保存」し  | た場合、「一時保存」した画面ま | での情報が保存されます。 | 情報を保存させたい画面 | まで進んでい      |
| 必須 と表示されている項目は、必ず入力してく                         | ださい。              |                 |              |             |             |
| 任意 と表示されている項目は、可能な範囲で?                         | 、カしてください。<br>     |                 |              |             |             |
| 詳しい人力方法は、「 <u>争果所・永人情報の人力方方</u>                | 国をに見くだるい。         |                 |              |             |             |
|                                                |                   |                 |              |             |             |
|                                                | 採用人数?             | 半角数字            |              |             |             |
|                                                | 1                 |                 |              |             |             |

⑦ 最下部の「ハローワークへの連絡事項」欄に更新希望の旨を記載(例「○○月

## から更新希望」)し、完了

|                                                                                                    | ハローワークへの連絡事項 | 全角600文字以内<br>出り編集に おりせて能かれ、構で要字で編集します。<br>次月更新でお願いします。 <br>求人を仮置除するにあたり、ハローワークへ連続したい事項がある場合に入力してくださいく求人票には表示されま | th.).                          |  |  |  |
|----------------------------------------------------------------------------------------------------|--------------|----------------------------------------------------------------------------------------------------|--------------------------------|--|--|--|
|                                                                                                    |              | 前へ戻る                                                                                                    | <u>仮求人票を表示</u><br>完了           |  |  |  |
| <u>リンク集</u>   <u>サイトマップ</u>   <u>サイトポリシー</u>   ブライバシーポリシー   利用規約   よくあるご質問   お問い合わせ先   所在地情報  <br>All rights reserved, Copyright (C) Employment Security Bureau, Ministry of Health, Labour and Welfare |              |                                                                                                    |                                |  |  |  |
|                                                                                                    | ê 🛤 🛤 📑      |                                                                                                    | ヘ 早 (4)) 10:52<br>2022/11/21 □ |  |  |  |

## 8 手続き完了の画面

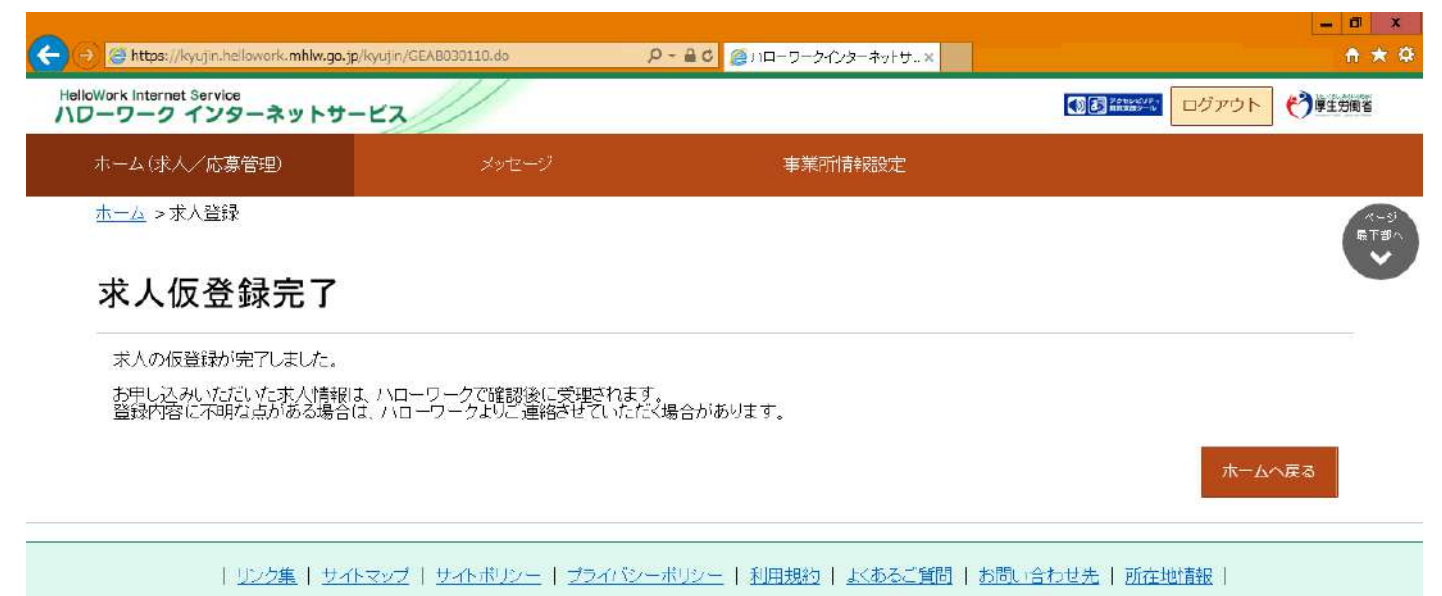

All rights reserved. Convright (C) Employment Security Bureau Ministry of Health. Labour and Welfare